# Schritt für Schritt zum dienstlichen Home Charging.

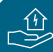

### Charger Pro – Bestellung und Installation.

- 1. Bestellung des Charger Pro<sup>1</sup> hier.
- 2. Buchen Sie Ihre Installation über Elli oder einen Elektriker Ihrer Wahl.

<sup>1</sup>Für die Marke Škoda ist die Charger Pro Variante unter dem Namen Škoda iV Charger Connect+ und für die Marke Audi unter dem Namen Audi Wallbox pro erhältlich.

### Hersteller App – Charger Pro einrichten.

- 3. Installieren der Hersteller App auf Ihrem Endgerät.
- 4. Erstellen Sie zur Anmeldung eine persönliche ID in Ihrer Hersteller App (E-Mail und Passwort).
- 5. Hinzufügen des Charger Pro<sup>2</sup> im Bereich "Laden zu Hause".<sup>3</sup>
- 6. Betriebsmodus des Charger Pro<sup>2</sup> auf "privat" setzen.<sup>4</sup>
- 7. Verknüpfung Ihrer privaten Ladekarte(n)<sup>5</sup> zur Nutzung am Charger Pro.<sup>2</sup>

<sup>2</sup> Die Charger Pro Variante für die Marke Škoda ist unter dem Namen Škoda iV Charger Connect+ und für die Marke Audi unter dem Namen Audi Wallbox pro zu finden.

<sup>3</sup>Es können mehrere Charger Pro zu Ihrer Hersteller App hinzugefügt werden.

<sup>4</sup> Der private Modus ist Voraussetzung für die Nutzung der Charge&Fuel Card am Charger Pro.
<sup>5</sup> Übersicht aller Ladevorgänge am Charger Pro in Ihrer Hersteller App. Ihre Charge&Fuel Card wird erst im Elli Fleet Driver verknüpft (Schritt 9).

## 🕅 Elli Fleet Driver – Dienstliches Laden einrichten.

- 8. Anmeldung auf Elli Fleet Driver Website mit Ihrer persönlichen ID.<sup>6</sup>
- 9. Verknüpfung Ihrer dienstlichen Charge&Fuel Card(s).
- 10. Auswahl eines Charger Pro<sup>2</sup> und Eingabe des Stromtarifs.<sup>7</sup>
- 11. Bei Buchung des Comfort Pakets: Eingabe der Bank- sowie personenbezogenen Daten.
- 12. Für mehrere Charger Pro<sup>2</sup>: Wiederholen Sie den Schritt im Bereich "Ladestationen".<sup>8</sup>
- 13. Hinzufügen von Ladekarten und Eingabe/Anpassung der Stromtarife jederzeit möglich.<sup>9</sup>

<sup>6</sup>Nutzen Sie die gleichen Anmeldedaten wie in Ihrer Hersteller App.

<sup>9</sup> Bei Buchung des Comfort Pakets können jederzeit die Bank- sowie personenbezogenen Daten geändert werden.

Der Home Charging Service ist ein Angebot der LOGPAY Transport Services GmbH, Schwalbacher Str. 72, 65760 Eschborn, Deutschland – ein Tochterunternehmen der Volkswagen Financial Services AG.

Die Tochtergesellschaften der Volkswagen Financial Services AG sowie deren Schwestergesellschaft, die Volkswagen Bank GmbH, erbringen unter dem gemeinsamen Kennzeichen "Volkswagen Financial Services" verschiedene Leistungen. Es handelt sich hierbei um Bankleistungen (durch Volkswagen Bank GmbH), Leasingleistungen (durch Volkswagen Leasing GmbH), Versicherungsleistungen (durch Volkswagen Versicherung AG, Volkswagen Autoversicherung AG) sowie Mobilitätsleistungen (u. a. durch Volkswagen Leasing GmbH). Zusätzlich werden Versicherungsprodukte anderer Anbieter vermittelt.

#### Charge&Fuel Card – Laden des Dienstwagens.

- Verwenden Sie Ihre Charge&Fuel Card für alle Ladevorgänge Ihres Dienstwagens.
- LOGPAY übermittelt die Ladevorgänge an Ihren Arbeitgeber.
- Basic Paket: Ihr Arbeitgeber berücksichtigt die Heimladetransaktionen im Rahmen der Entgeltabrechnung.
- Comfort Paket: Die Heimladetransaktionen werden Ihnen direkt von LOGPAY ausgezahlt.

#### Kontakt.

Bei Fragen zum Home Charging Service sowie der Charge&Fuel Card wenden Sie sich bitte an: chargeandfuel@logpay.de

Bei Fragen zum Charger Pro<sup>2</sup> sowie zur Hersteller App wenden Sie sich bitte an: driver-support@elli.eco

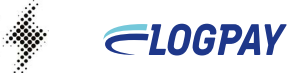

<sup>&</sup>lt;sup>7</sup>Charger Pro müssen zuerst in Ihrer Charging App (Schritt 5) hinzugefügt werden.

<sup>&</sup>lt;sup>8</sup>Nutzung der Charge&Fuel Cards an allen Charger Pro mit bekanntem Stromtarif.